# Elektronická žádost o vratku za platbu kroužku přes Klientské centrum

Přihlásíte se do vašeho klientského centra.

|                |                                       |               |                      | Nepřihlášený uživatel |
|----------------|---------------------------------------|---------------|----------------------|-----------------------|
| DDM<br>Jihlava |                                       | ➡) přihlášení | <b>≗</b> + NOVÝ ÚČET | OBNOVENÍ HESLA        |
|                |                                       |               |                      |                       |
|                | PŘIHLÁŠENÍ                            |               |                      |                       |
| 2              | E-mail                                |               |                      |                       |
| Ema            | il pro příhlašení je povinná položka. |               |                      |                       |
| 6              | Heslo                                 |               |                      |                       |
| Hes            | o je povinná položka.                 |               |                      |                       |
|                | +) Přihlásit                          |               |                      |                       |
|                |                                       |               | -                    |                       |

Zde v sekci **Moje přihlášky** vyberete účastníka, jehož kroužek odhlašujete. Pokud ještě stále probíhá, najdete jeho přihlášku v sekci **Aktivní**, pokud se jedná o kroužek, který už proběhl a skončil, hledejte přihlášku v sekci **Ukončené**.

| M                                | A ÚVOD 🥊 KROUŽKY                                                   | 🛧 AKCE 🛊 TÁBORY                                 | daskova@ddmjihl | ava.cz   Sárka Dáskov |
|----------------------------------|--------------------------------------------------------------------|-------------------------------------------------|-----------------|-----------------------|
| lvod                             |                                                                    |                                                 |                 |                       |
| je přihlášky                     | Aktivní přihlášky                                                  |                                                 |                 |                       |
| šichni účastníci<br>árka Ďásková | Pletení<br>Účastník: Šárka Ďásková<br>Variabilní symbol: 208901001 | Stav: <b>Přihlášen</b><br>Doplatit: <b>0 Kč</b> |                 |                       |
| ktivní (1)<br>eaktivní (0)       |                                                                    |                                                 |                 |                       |
| končené (3)                      |                                                                    |                                                 |                 |                       |

Vyberete danou přihlášku a vlevo v nabídce kliknete na Žádost o vratku.

daskova@ddmjihlava.cz Šárka Ďásková

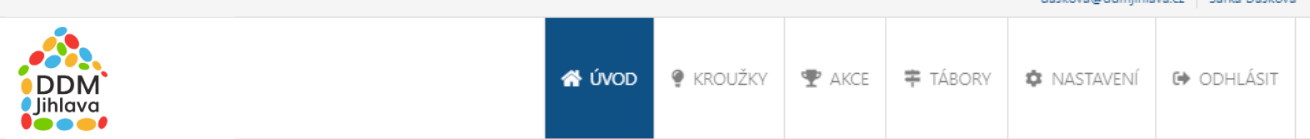

# Sárka Dásková | Pletení

## Možnosti přihlášky Souhrn přihlášky Změna kontaktních údajů Dokumenty ke stažení Prodloužit účast Žádost o vratku

| Přihláška         |               |  |
|-------------------|---------------|--|
|                   |               |  |
| Stav přihlášky    | Přihlášen     |  |
| Variabilní symbol | 208901001     |  |
| Datum přihlášky   | 02.11.2020    |  |
| Jméno a příjmení  | Šárka Ďásková |  |
| Věk               | 23 let        |  |

#### Předpisy a platby

| Rok             | 600 Kč |
|-----------------|--------|
| Celkem předpisy | 600 Kč |
| Celkem platby   | 600 Kč |
| Doplatek        | 0 Kč   |

#### Kroužek

| Kód              | 208901                     |
|------------------|----------------------------|
| Název            | Pletení                    |
| Místo konání     | Dům dětí a mládeže Jihlava |
| Hlavní vedoucí   | Kamila Langová             |
| Věková skupina   | 8 - 15 let                 |
| Datum zahájení   | 01.10.2020                 |
| Datum ukončení   | 29.05.2021                 |
| Vybavení na akci | pletací jehlice, přezutí   |

🔇 Zpět

### Vyplníte důvod žádosti a číslo bankovního účtu, na který chcete, aby byly finance poslány.

|                                             | dask                                                                                                    | ova@ddmjihlava.cz Sárka Dás |  |  |  |
|---------------------------------------------|----------------------------------------------------------------------------------------------------|-----------------------------|--|--|--|
| DM<br>ava                                   | 🛠 ÚVOD 🥊 KROUŽKY 🏆 AKCE 🛱 TÁBORY 🌣 NA                                                                                                    | ASTAVENÍ 🚱 ODHLÁSI          |  |  |  |
| Šárka Ďásková   Pletení                     |                                                                                                    |                             |  |  |  |
| 1ožnosti přihlášky                          | Žádost o vratku účastnického poplatku                                                                                                    |                             |  |  |  |
| Souhrn přihlášky<br>Změna kontaktních údajů | Do žádosti o částečnou nebo úplnou vratku účastnického poplatku uveďte důvod a vyberte, zda v<br>případě schválení žádosti preferujete částku poukázat na bankovní účet nebo ponechat na úhradu jiné<br>přihlášky. |                             |  |  |  |
| Dokumenty ke stažení                        | Variabilní symbol 208901001                                                                                                    | Variabilní symbol 208901001 |  |  |  |
| Prodloužit účast                            | Datum přihlášky 02.11.2020                                                                                                    |                             |  |  |  |
| Žádost o vratku                             | Příjmení Ďásková                                                                                                    |                             |  |  |  |
|                                             | Důvod žádosti                                                                                                    |                             |  |  |  |
|                                             | Způsob vypořádání<br>Bankovní převod                                                                                                    | \$                          |  |  |  |
|                                             | Předčíslí Číslo účtu Kód bankv                                                                                                    |                             |  |  |  |
|                                             |                                                                                                    |                             |  |  |  |
|                                             |                                                                                                    | Odeslat žádost              |  |  |  |
|                                             |                                                                                                    |                             |  |  |  |

Po úspěšném vyplnění a kliknutí na **Odeslat žádost** byla vaše žádost o vratku přijata. Jako způsob vypořádání zvolte vždy "Bankovní převod". Jiným způsobem nebudou vratky vypořádány. Všechny následující administrativní kroky budete moct sledovat u dané přihlášky. v klientském centru.

| DM<br>lava                                  | 🛠 ÚVOD   KRC                                                                                                    | JŽKY 🍷 AKCE         | <b>‡</b> TÁBORY         | NASTAVENÍ            | G ODHLÁSIT     |
|---------------------------------------------|----------------------------------------------------------------------------------------------------|---------------------|-------------------------|----------------------|----------------|
| Šárka Ďásková   Pletení                     |                                                                                                    |                     |                         |                      |                |
| ⁄ložnosti přihlášky                         | Žádost o vratku účastnického poplatku                                                                                                    |                     |                         |                      |                |
| Souhrn přihlášky<br>Změna kontaktních údajů | Do žádosti o částečnou nebo úplnou vratku účastnického poplatku uveďte důvod a vyberte, zda v případě schválení žádosti preferujete částku poukázat na bankovní účet nebo ponechat na úhradu jiné přihlášky. |                     |                         |                      |                |
| Dokumenty ke stažení                        | Variabilní symbol                                                                                                    | 20890               | 1001                    |                      |                |
| Prodloužit účast                            | Datum přihlášky                                                                                                    | 02.11.2             | 020                     |                      |                |
| Žádost o vratku                             | Jméno                                                                                                    | Šárka               |                         |                      |                |
|                                             | Příjmení                                                                                                    | Ďáskov              | rá                      |                      |                |
|                                             | Evidujeme nevyřízený požadava<br>lze zadat až po jeho vyřízení.                                                                                                    | k ze dne 02.11.2020 | ve stavu <b>Přijato</b> | ). Další požadavek k | této přihlášce |

V případě dalších dotazů kontaktujte příslušné pracovníky DDM Jihlava. Kontakty naleznete na našich webových stránkách: <u>http://www.ddmjihlava.cz/kontaky-pracovnici</u>.

Vratky jsou odesílány na konci měsíce, ve kterém byla elektronicky podána žádost o vratku.